Optiunea se gaseste in *MENTOR* > *LISTE* > *Unelte* > *Job liste*.

Se diferentiaza 2 tipuri de joburi pentru generare automata de liste la un anumit moment.

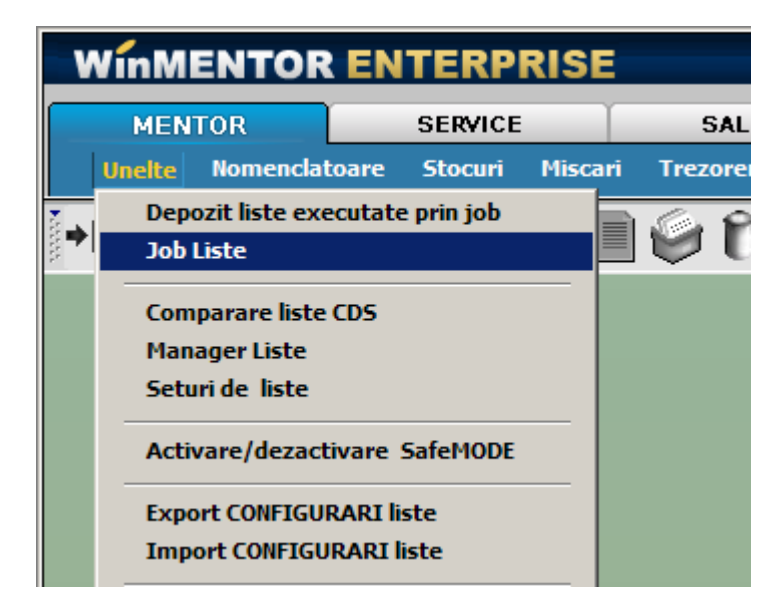

**Jobul de tip server** se lanseaza automat dupa un orar Oracle si nu necesita ca aplicatia WMEnterprise sa fie deschisa. Listele generate se pastreaza intr-un depozit de liste.

| JOB listare AUTOMATA Configurare set de lis                        | te pentru executie                                                          |                         |                            |
|--------------------------------------------------------------------|-----------------------------------------------------------------------------|-------------------------|----------------------------|
| Demonius 208<br>Lista stocuri                                      | Drat executie<br>Zilnie                                                     |                         | Salvez (*)<br>K Benunt (*) |
| ● Job de tip SERVER - tensere e<br>○ Job de tip CLIENT - tensere e | utomata dupa un ora: ORACLE<br>automata la ora ztabilita pe accazte machete |                         | Lanseaza aoun !            |
| 👻 Parametei listei 🛛 🔛 Olimul deposit                              | Toute depositele 🛛 👸 Stare joburi                                           |                         |                            |
| T Stocuri la moment Dinamic                                        | Observatii<br>Lista stocuri                                                 | Activ Liste disponibile |                            |
|                                                                    |                                                                             | Stocus la               | nonent                     |

- Cu DubluClick pe lista dorita din Listele disponibile, aceasta se adauga in "Lista inclusa in acest job". Spre deosebire de jobul de tip client care poate contine toate listele WMEnterprise, in jobul de tip server pot fi adaugate doar o parte din acestea.
- Daca se opteaza pentru interval fix, generare listei se face pentru intervalul sau data (dupa caz) specificate in Parametrii lista. Daca se opteaza pentru interval dinamic, atunci lista va fi generata in functie de data sistemului, pentru luna curenta sau la data curenta, dupa caz.
- In campul **observatii** se pot completa observatii suplimentare referitoare la lista respectiva
- Vor fi generale in momentul executiei jobului doar listele care au bifata optiunea "**Activ**".
- Orar executie se stabileste din SERVICE > Diverse > "Orare pentru alerte". (imaginea de mai jos):

## **Observatie:**

Odata stabilit un orar, acesta nu poate fi sters atat timp cat este folosit intr-un job de liste de tip SERVER. Daca orarul nu mai este valabil, este expirat, nu va mai putea fi asocita unui job.

Orarul poate fi programat astfel:

 O singura data - caz in care se stabileste ora zi ziua in care jobul va fi lansat (ca in imaginea de mai jos):

| )enumire                                 |            | 2        | Salvez   |
|------------------------------------------|------------|----------|----------|
| )bservatii                               |            | <b>X</b> | Renunt 🗸 |
| e executa o singura data<br>Ora 22 💌 : 4 | a v<br>5 v |          |          |
| /alabilitate 12.05.2011                  |            |          |          |
| /alabilitate 12.05.2011                  |            |          |          |

 Pe zile – se stabileste ora, periodicitatea (numarul de zile la care se va repeta orarul) si valabilitatea (perioada de timp cat va fi activ).

In exemplul de mai jos, jobul se va executa din doua in doua zile, la ora 22:30 incepand cu 1.03.2011 pana in 30.09.2011.

| Orar                                                                             |                               |          |
|----------------------------------------------------------------------------------|-------------------------------|----------|
| Denumire<br>Observatii                                                           |                               | Salvez   |
| Se executa pe zile v la<br>Ora 22 v : 30 v<br>Valabilitate 01.03.2011 v 30.09.20 | interval de 2 (zile)<br>)11 💌 |          |
| Explicatii                                                                       |                               | <u>~</u> |

 Pe saptamani – se stabileste ora, periodicitatea (numarul de saptamani la care se va repeta orarul), ziua din saptamana , si valabilitatea (perioada de timp cat va fi activ).

In exemplul de mai jos, jobul se va executa din doua in doua duminici, la ora 22:30 incepand cu 1.03.2011 pana in 30.09.2011.

| Orar                                                                      |        |
|---------------------------------------------------------------------------|--------|
| Denumire<br>Observatii                                                    | Salvez |
| Se executa pe saptamani v la interval de 2 (saptamani)<br>Ora 22 v : 30 v |        |
| Valabilitate 01.03.2011 S 01.03.2011                                      |        |
| Explicatii                                                                | ×      |
|                                                                           | Y      |

 Pe luni – se stabileste ora, periodicitatea (numarul de luni la care se va repeta orarul), ziua din luna, si valabilitatea (perioada de timp cat va fi activ).

In exemplul de mai jos, jobul se va executa in fiecare luna, pe data de 25, la ora 22:30 incepand cu 1.03.2011 pana in 30.09.2011.

| Orar                                         |          |
|----------------------------------------------|----------|
|                                              |          |
| Denumire                                     | Salvez   |
| Observatii                                   | 🗶 Renunt |
|                                              |          |
| Se executa pe luni 💌 la interval de 🚺 (luni) |          |
| Ora 22 💌 : 30 💌                              |          |
| Valabilitate 01.01.2011 💌 31.12.2011 💌       |          |
|                                              |          |
| 2 8 14 20 26 Ultima zi 0                     | din luna |
| 4 10 16 22 28                                |          |
|                                              |          |
|                                              |          |
| Explication                                  |          |
|                                              |          |
|                                              |          |

 Pe ore- se stabileste ora, periodicitatea (numarul de ore la care se va repeta orarul) si valabilitatea (perioada de timp cat va fi activ).

In exemplul de mai jos, jobul se va executa din 6 in 6 ore, incepand cu ora 22:30 de la 1.03.2011 pana in 30.09.2011.

| Orar                              |                                                                                         | _      |
|-----------------------------------|-----------------------------------------------------------------------------------------|--------|
| Denumire<br>Observatii            |                                                                                         | Salvez |
| Se executa<br>Ora<br>Valabilitate | pe ore Ia interval de 6 (ore)   22 Image: 30 Image: 30   01.06.2011 Image: 30 Image: 30 |        |
| Explicatii                        | ,<br>                                                                                   | *      |

Ca exceptie se poate lansa si direct de pe macheta folosind optiunea "Lanseaza acum".

**Jobul de tip client** se lanseaza automat la ora si data stabilita, dar aplicatia trebuie sa fie deschisa. Lista poate fi printata automat si/ sau exportata intr-un anumit format. In acelasi timp, ca si in cazul jobului de tip server, se pastreaza si in depozitul de liste.

| Denumire JOB<br>Stocuri<br>Q Job de tip                      | SERVER - lansare | automata dupa un orar O   | RACLE              | nsare in executie JOB                                                                                                    | Renunt                                                                                                    |
|--------------------------------------------------------------|------------------|---------------------------|--------------------|----------------------------------------------------------------------------------------------------|----------------------------------------------------------------------------------------------------|
| 🕑 Job de tip                                                 | CLIENT - lansare | automata la ora stabilita | pe aceasta macheta | - (                                                                                                    |                                                                                                    |
| Liste incluse in acest JOE<br>Balanta Stocurilor ne perioada | Printare         | Export Nume fisier p      | ot export lista    | Liste disponit                                                                                                    | ile                                                                                                    |
| Distributia stocurilor pe locatii                            |                  |                           |                    | Stocu Stocu S | a de magazie<br>a de magazie<br>a sintetica de magazie<br>sabilitate<br>anta Stocurilor pe perioada<br>oort gestiune pe cote TVA valorir<br>oort gestiune cantitativ valoric<br>cort gestiune cantitativ valoric<br>curi la moment<br>curi valorice<br>itralizator stocuri<br>tributia stocurilor pe gestiuni<br>tributia stocurilor pe locatii<br>tributia stocurilor pe subunitati<br>i |

Din fereastra "Liste disponibile" a machetei de mai sus, cu *DubluClick* sau sageata stanga se vor aduce in coloana "Liste incluse in aces JOB" listele listele dorite.

- Bifati optiunea "Printare" (coloana a doua) pentru listele care doriti sa le listati;
- Bifati optiunea "Export" si introduceti numele fisierului in colana alaturata, daca doriti doar sa exportati lista intr-un fisier text;

Cu butonul "Parametrii listei" se deschide, direct de pe aceasta macheta, interfata de geneare a listei respective pentru a seta conditiile/ parametrii in care aceasta se va lansa automat in cadrul jobului.

Butonul "Stare joburi" permite vizualizarea joburilor pentru listare/procedurile date/alerte/procedurile date, cu data de start, de finalizare, ultima executie, statusul.

Cu butonul "-" puteti sterge lista pe care sunteti pozitionat.

Dupa salvarea Jobului, acesta poate fi lansat la moment cu butonul:

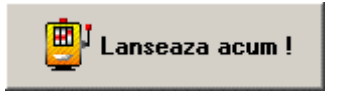

sau poate fi programat la o data si o ora specificata.

Pentru ca jobul sa se lanseze, trebuie bifata optiunea "Activat" inainte de a parasi macheta.

| JOB listare AUTOMA | TA Configurare set de | liste pentru executie                |                       | 110    |
|--------------------|-----------------------|--------------------------------------|-----------------------|--------|
| •                  | Start la 4            | Stocuri<br>/ 6/2011 - 23:00          | 🛓 🗹 Activat 🗙         | lesire |
| Parametrii listei  | CO Ultimul depozit    | Go Stare jobu                        | ni 📻 📢                |        |
| Liste incluse i    | n acest JOB Printar   | e Export Nume fisier pt export lista | - Q Liste disponibile |        |

Din depozitul de liste, cele generate indiferent de tipul jobului, vor putea fi deschise folosind optiunea "Depozit liste executate prin job" (Service > Unelte) pentru vizualizare, export in anumit format, trimitere pe email sau listare.

| Depozit liste: liste executate automat prin job de listare                                            |                            |
|----------------------------------------------------------------------------------------------------|----------------------------|
| Forma de afisare a depozitelor existente O dupa data generarii depozitului<br>O dupa denumirea listei |                            |
| Stocuri la moment                                                                                     | Vizualizare                |
|                                                                                                    | T. Stergere                |
|                                                                                                    | <b>2</b><br>Data WareHouse |

Se poate deschide si din job folosind optiunile "Ultimul depozit" respectiv "Toate depozitele".

In momentul finalizarii jobului sau la intrarea in program utilizatorul care a creat acel job primeste mesaj despre finalizarea jobului (imaginea de mai jos).

| Ordonare:   De la   Image: Constraint of the second second secon |   | * Ai primit mesaje noi ! X |                         |        |                                                  |  |
|----------------------------------------------------------------------------------------------------|---|----------------------------|-------------------------|--------|--------------------------------------------------|--|
| Q Q Toate inregistrarile disponibile pe SERVER   >    P De la   De la Data                                                                                                    | 0 | Ordonare: De la            | <b>• (</b>              |        | 🕑 🎝 🔮                                            |  |
| > R ≑ Dela Data Tip Mesaj                                                                                                    | C | 💫 🔍 Toate inregistrarile   | e disponibile pe SERVER |        |                                                  |  |
| R 🗢 Dela Data Tip Mesaj                                                                                                    | > |                            |                         |        |                                                  |  |
|                                                                                                    | R | 🗘 🛛 De la                  | Data                    | Tip    | Mesaj                                            |  |
| JOB LISTE 08.04.2011 17:25:01 System Job complet Stocuri la moment la data 08-04-201                                                                                                    | D | JOB LISTE                  | 08.04.2011 17:25:01     | System | Job complet Stocuri la moment la data 08-04-2011 |  |
|                                                                                                    |   |                            |                         |        |                                                  |  |
|                                                                                                    |   |                            |                         |        |                                                  |  |
|                                                                                                    |   |                            |                         |        |                                                  |  |
|                                                                                                    |   |                            |                         |        |                                                  |  |
|                                                                                                    |   |                            |                         |        |                                                  |  |
|                                                                                                    |   |                            |                         |        |                                                  |  |
|                                                                                                    |   |                            |                         |        |                                                  |  |
|                                                                                                    |   |                            |                         |        |                                                  |  |
|                                                                                                    |   |                            |                         |        |                                                  |  |

Cu butonul "Detalii" pe linia curenta se va deschide fereastra de mesaje aferenta liniei pe care sunteti pozitionat (imaginea de mai jos).

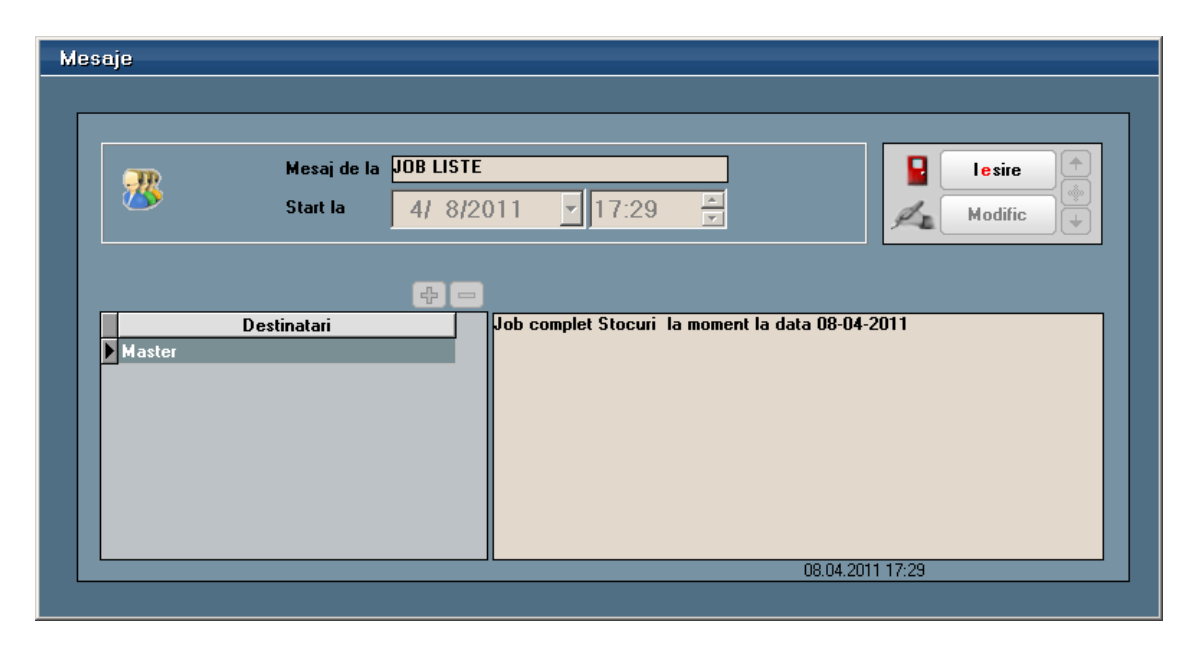

Mesajul va trebui citit sau sters pentru ca sa nu mai apara in aceasat fereastra cu mesaje noi, care se va deschide cat timp nu este goala.